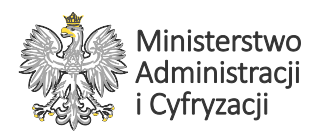

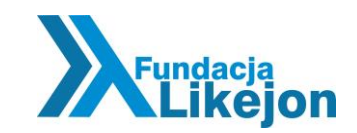

# Instrukcja platformy wideo

### Wstęp

Platforma wideo służy do dystrybucji bezpłatnych filmów w Polskim Języku Migowym wyjaśniających osobom Głuchym jak załatwiać sprawy w urzędzie oraz jak wypełniać formularze.

Sama platforma znajduje się na serwerach w bezpiecznym data center do którego podłączone są łącza szerokopasmowe zapewniające szybki streaming wideo. Cała moc obliczeniowa serwerów jak i obciążenie łącza jest po stronie platformy. Jest to ważne dla urzędów chcących umieścić filmy na swoich stronach. Fizycznie filmy znajdują się na platformie, z której są odtwarzane. Urząd umieszcza linki do poszczególnych filmów poprzez gotowe kody kopiując je z platformy.

#### Platforma, jak i cały opis projektu Milczący Przewodnik, dostępna jest pod adresem www.milczacyprzewodnik.likejon.pl

Fundacja Likejon zapewnia bezpłatne **wsparcie i pomoc techniczną** dotyczącą umieszczania filmów na stronach urzędów. Kontakt 81 444 60 09 oraz <u>info@likejon.pl</u>

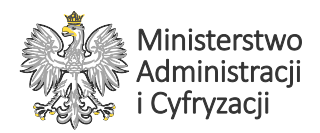

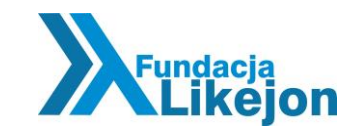

## **Opis platformy**

Po uruchomieniu strony platformy dostępnych jest szereg zakładek. Najważniejsza to "baza filmów". Znajdują się w niej kategorie filmów dostępnych w platformie.

| Filemin SER                | Start O Fundac                          | ji Nasza działalność         | Kariera Kontakt |
|----------------------------|-----------------------------------------|------------------------------|-----------------|
| O projekcie<br>Baza filmów | Wersja testował Wszystkie<br>Kategorie: | filmy będą dostępne dn. 15.1 | 1.2013r.        |
| Statystyki filmów          | OPIEKA SPOŁECZNA                        | RYNEK PRACY                  | SPRAWY URZĘDOWE |
|                            |                                         |                              |                 |

Wybierając interesującą nas kategorię mamy dostęp do listy filmów, tematycznie związanych z kategorią, w formie czytelnej tabeli. Tabela ułożona jest w kolumny "tytuł" – zawierający odnośnik do strony filmu, "wyświetleń" – sumaryczna ilość odtworzeni filmu, "akcje" – zawierający szybkie akcje możliwe do wykonania. Kolumna "akcje" zawiera cztery ikonki. Pierwsza ikonka jest odnośnikiem do szybkich informacji likowania filmu. Kolejne dwie ikonki służą do pobrania i zapisania na dysku komputera filmów w jakości HQ i LQ. Ostatnia ikonka służy do szybkiego podejrzenia filmu.

| Fundacja                                                                              | Start O Fundacji Nasza działalno                                                                                                    | ść Kari                         | era Kontakt      |
|---------------------------------------------------------------------------------------|----------------------------------------------------------------------------------------------------|---------------------------------|------------------|
|                                                                                       |                                                                                                    |                                 | Like.<br>telecom |
| O projekcie                                                                           | Wersja testowa! Wszystkie filmy będą dostępne dn.                                                                                                    | 15.11.2013r.                    |                  |
| Spotkania informacyjne<br>Baza filmów                                                 | Kategoria: Opieka społeczna                                                                                                    |                                 |                  |
| Spotkania informacyjne<br>Baza filmów<br>Instrukcja umieszczania                      | Kategoria: Opieka społeczna                                                                                                    | Wyświetleń                      | Akcje            |
| Spotkania informacyjne<br>Baza filmów<br>Instrukcja umieszczania<br>Statystyki filmów | Kategoria: Opieka społeczna<br>Tytuł<br>Wniosek o ustalenie prawa do zasiłku<br>rodzinnego oraz dodatków do zasiłku<br>rodzinnego.                                                                                                    | Wyświetleń<br>1320              | Akcje            |
| Spotkania informacyjne<br>Baza filmów<br>Instrukcja umieszczania<br>Statystyki filmów | Kategoria: Opieka społeczna<br>Tytuł<br>Wniosek o ustalenie prawa do zasiłku<br>rodzinnego oraz dodatków do zasiłku<br>rodzinnego.<br>Wniosek o ustalenie prawa do zasiłku<br>pielęgnacyjnego.                                                                                              | Wyświetleń<br>1320<br>180       | Akcje            |
| Spotkania informacyjne<br>Baza filmów<br>Instrukcja umieszczania<br>Statystyki filmów | Kategoria: Opieka społeczna<br>Tyteł<br>Wniosek o ustalenie prawa do zasiłku<br>rodzinnego oraz dodatków do zasiłku<br>rodzinnego.<br>Wniosek o ustalenie prawa do zasiłku<br>pielęgnacyjnego.<br>Wniosek o wydanie orzeczenia o<br>niepełnosprawności (dla osób poniżej 16<br>roku życia). | Wyświetleń<br>1320<br>180<br>18 | Akde             |

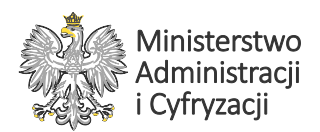

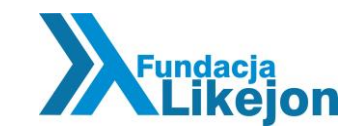

Po kliknięciu w ostatnią ikonkę uruchomi się popup z podglądem wybranego filmu. Jest to ten sam widok jaki prezentowany będzie na stronie urzędu po osadzeniu tam linki do filmu. Popup zawiera tytuł filmu, przycisk do włączania i nawigacji filmem, ikonki akcji do pobierania filmów oraz ikonkę do zmiany jakości filmu. Naturalnie przycisk "zamknij" zamyka film i popup.

| Ministerstwo<br>Administracji<br>i Cyfryzacji                                                                                                    | Fundacia                                                           |
|----------------------------------------------------------------------------------------------------|--------------------------------------------------------------------|
|                                                                                                    |                                                                    |
|                                                                                                    |                                                                    |
| "Milczący przewodnik<br>pilotażowy projekt dostoso<br>do potrzeb osób giuchych i<br>zadanie współmansowane ze<br>Ministerstwa Administracji i Cy | owania e-administracji<br>niedosłyszących'<br>środków<br>yfryzacji |

Po wybraniu pierwszej ikonki akcji w spisie filmów danej kategorii pojawia się popup zawierający kod html (linki) do wybranego filmu możliwy do skopiowania.

|                                           | etare e runducji                                                     | Nasza uzlatalnosc                | Kallela    | KUILAKU     |
|-------------------------------------------|----------------------------------------------------------------------|----------------------------------|------------|-------------|
| ml:                                       |                                                                      |                                  |            |             |
| ss="migamMovie" id="movie-60-9c           | 2cef457d">Wersja dla niesłyszących <td>&gt;</td> <td></td> <td></td> | >                                |            |             |
| cowy:<br>acc="micamMouie" id="mouie-60-9c | Conf457d"> cima cro="http://likaion.pl/im                            | ages/movie icon ing"             |            |             |
| arsja dla niesłyszących" />               | contest of second side inclusion plant                               | ages/movie_icon.jpg              |            |             |
|                                           |                                                                      |                                  |            |             |
| ŵ                                         |                                                                      |                                  |            |             |
|                                           |                                                                      |                                  |            |             |
| O projekcie                               | Wersja testowa! Wszystkie fi                                         | my będą dostępne dn. 15          | .11.2013r. |             |
| Spotkania informacyjne                    |                                                                      |                                  |            |             |
| Baza filmów                               | Kategoria: Opieka                                                    | społeczna                        |            |             |
| Instrukcja umieszczania                   | Tytuł                                                                | ,                                | Vyświetleń | Akcie       |
| Statystyki filmów                         |                                                                      |                                  |            |             |
|                                           | Wniosek o ustalenie pro<br>rodzinnego oraz dodatk<br>rodzinnego.     | awa do zasiłku<br>tów do zasiłku | 1320       | <b>* * </b> |
|                                           | Wniosek o ustalenie pro<br>pielęgnacyjnego.                          | awa do zasiłku                   | 180 🕕      | 🦉 🏇 🖻       |
|                                           | Wniosek o wydanie orz<br>niepełnosprawności (dla<br>roku życia).     | eczenia o<br>a osób poniżej 16   | 18 🕕       | 🦞 🐺 🚍       |
|                                           | Mistaali a aldaa                                                     | de locateles etc.                | 170        |             |
|                                           | specjalnego.                                                         | do kształcenia                   | 1/6        | **=         |

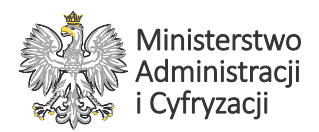

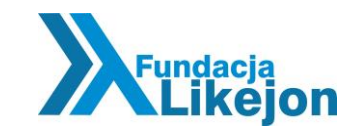

Klikając w tytuł filmu w spisie filmów danej kategorii otwiera się karta informacyjna filmu. W pierwszej jej części mamy informacje o tytule filmu, opisie, kodzie html filmu, a także odnośnik do instrukcji osadzania filmów na stronach urzędów.

| J projekcie             | Kategoria: Opieka społeczna                                                                                                    |
|-------------------------|----------------------------------------------------------------------------------------------------|
| Spotkania informacyjne  |                                                                                                    |
| Baza filmów             | Tytuł:                                                                                                    |
| Instrukcja umieszczania | Wniesek e ustalenie prawa de zasilku redzinnege eraz                                                                                                    |
| Statystyki filmów       | dodatków do zasiłku rodzinnego.                                                                                                    |
|                         | Opis:                                                                                                    |
|                         | Kod html:                                                                                                    |
|                         | Tekstowy:<br><div class="migamMovie" id="movie-60-9c2cef457d">Wersja dla niesłyszących</div>                                                                         |
|                         | Obrazkowy:<br><div class="migamMovie" id="movie-60-9c2cef457d"><img <br="" src="http://likejon.pl/images/movie_icon.jpg"/>alt="Wersja dla nieslyszących" /&gt;</div> |
|                         | Instrukcja umieszczania filmu na stronie www.                                                                                                    |

W drugiej części karty informacyjnej filmu mamy dostęp do jego statystyk odtwarzania oraz podglądu filmu w wersji HQ i LQ.

| Wykaz wyswietlen                                                                                                    | Crozen machiter                            |
|----------------------------------------------------------------------------------------------------|--------------------------------------------|
| occontraction of the second second se | Mm                                         |
| องไทอส์ทอส์ทอวีทอดีทอล์ท นัก ทัก นัก นักเจ้า หนักหนีกเร็ก เข้าหนักเร็ก                                                                                                    | knalmalmalmalmalmalmalmalmalmalmalmalmalma |
| Versja HQ:                                                                                                    |                                            |
|                                                                                                    |                                            |
| Ministerstwo<br>Administracji<br>I Cyfryzacji                                                                                                    | Kitikėjo                                   |
| Ministerstwo<br>Administracji<br>I Cgfryzacji                                                                                                    | <b>K</b> likejo                            |
| Ministerstwo<br>Administracji<br>I Cyfryzacji                                                                                                    |                                            |

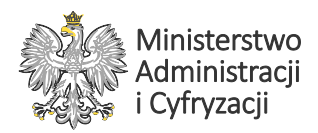

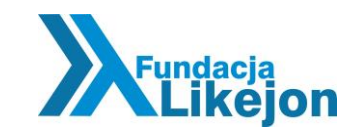

### Instrukcja umieszczania filmów na stronach urzędów

### Instalacja początkowa!

Instalację początkową wykonujemy tylko raz, gdy zaczynamy korzystać z systemu, w skrócie polega ona na dodaniu do strony www możliwości wczytania bibliotek filmów.

W sekcji HEAD pomiędzy znacznikami:

<head> i </head>

nalezy wkleić poniższy kod:

k rel="stylesheet" type="text/css" href="http://migmigapp.likejon.pl/jquery.confirm/jquery.confirm.css" />

Następnie w sekcji BODY pomiędzy znacznikami:

< body > i < /body >

nalezy wkleić poniższy kod tuż przed tagiem zamykającym (</body>):

<script src="http://migmigapp.likejon.pl/jquery.confirm/jquery.confirm.js"></script> <script src="http://migmigapp.likejon.pl/js/scriptPopup.js"></script>

Aby biblioteka filmów działała poprawnie wymagana jest implemenetacja biblioteki jQuery na stronie www w wersji > 1.4.1! Jeżeli takowej nie ma, należy umieścić zaraz za znacznikiem

<head>

Kod:

<script src="http://ajax.googleapis.com/ajax/libs/jquery/1.10.2/jquery.min.js"></script>

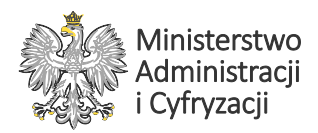

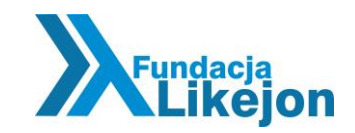

# Dodawanie pojedynczego filmu

Gdy ukończymy instalację początkową, wybieramy film w bazie filmów i kopiujemy jego kod, tekstowy np:

<div class="migamMovie" id="movie-12-123456">Wersja dla niesłyszących</div>

lub graficzny np:

```
<div class="migamMovie" id="movie-12-1234">
<img src="http://likejon.pl/images/movie_icon.jpg" alt="Wersja dla niesłyszących" />
</div>
```

następnie wklejamy go w wybrany fragment swojej strony www. Gotowe!

#### Uwaga!

- W linku tekstowym słowo "Wersja dla niesłyszących" możemy dowolnie modyfikować.
- W linku graficznym odnośnikiem będzie ikonka ucha.